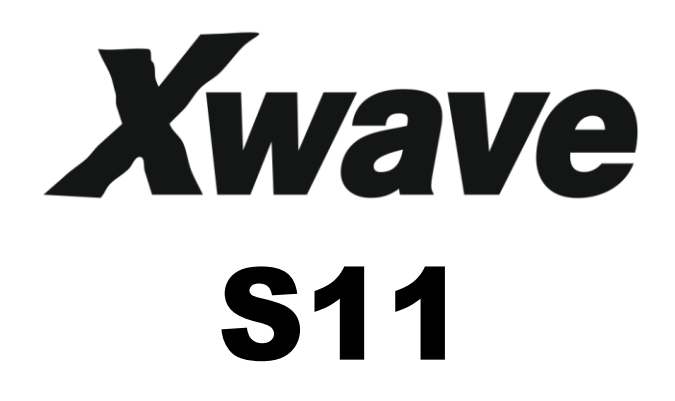

# SET TOP BOX UPUTSTVO ZA UPOTREBU H.265 DVBT2/DVB-C PRIJEMNIK

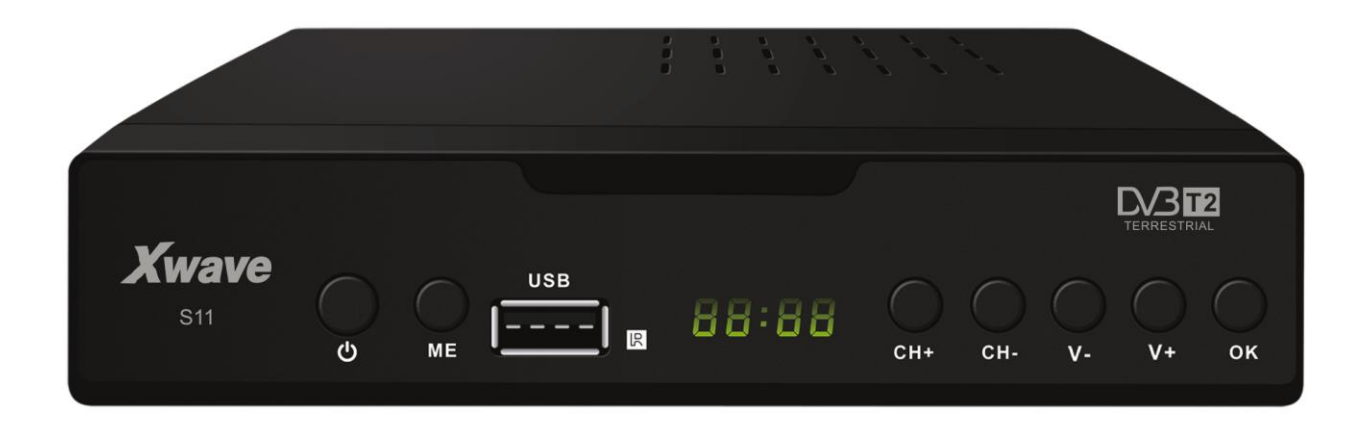

## Bezbednosna uputstva

1) Pročitajte ovo uputstvo, pre upotrebe i sačuvajte ga za dalju upotrebu.

2) Obratite posebnu pažnju na sva upozorenja.

3) Pratite sve instrukcije.

4) Ne upotrebljavajte ovaj aparat u blizini vode.

5) Čistite aparat samo sa suvom i čistom krpom.

6) Nemojte instalirati aparat u blizini toplote kao što su radijatori, peći, šporeti ili drugi aparati (uključujući i audio pojačavače) koji proizvode toplotu.

7) Priključite ovaj proizvod samo na izvora napajanja koji je naznačen na nalepnici. Ako niste sigurni o vrednostima napajanja u vašem domu, posavetujte se sa vašom kompanijom za snabdevanje el. Energijom. Isključite uređaj pre svake procedure održavanja ili instalacije.

8) Zaštitite kabal za napajanje od bilo kakvog toplotnog ili fizičkog oštećenja.

9) Koristite isključivo dodatke i opremu navedenu od strane proizvođača.

10) lsključite aparat iz mrežnog napajanja u slučaju grmljavine ili ukoliko se ne koristi duži vremenski period.

11) Servisiranje je dozvoljeno isključivo od strane kvalifikovanog osoblja.

Servisiranje je potrebno kada je aparat oštećen u bilo kom smislu, uključujući oštećenja kabla za napajanje, ako je aparat bio izložen uticaju vlage ili tečnosti, ili ako ne funkcioniše ispravno.

12) Ne ometajte slobodan protok vazduha kroz aparat pokrivanjem ventilacionih otvora.

13) Obratite pažnju na aspekte očuvanja životne sredine u slučaju odlaganja istrošenihbaterija.

14) Koristite aparat u umerenim klimatskim uslovima.

UPOZORENJE: Da bi ste smanjili rizik od izbijanja vatre ili električnog udara, ne izlažite aparat kiši ili vlagi.

UPOZORENJE: Baterije ne smeju biti izložene izvorima toplote kao što su direktno sunce, otvoreni plamen, itd.

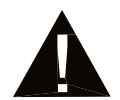

# Upozorenje:

- Aparat ne sme biti izložen vlaženju ili prskanju i ne smeju se na aparat postavljati objekti napunjeni sa tečnosti (kao što su vaze, saksije ...).
- Mrežni utikač se koristi kao sredstvo za prekid napajanja, i on ostaje spreman za ponovno uključenje.
- Baterije ne smeju biti izložene izvorima toplote kao što su sunce, vatra i sl.

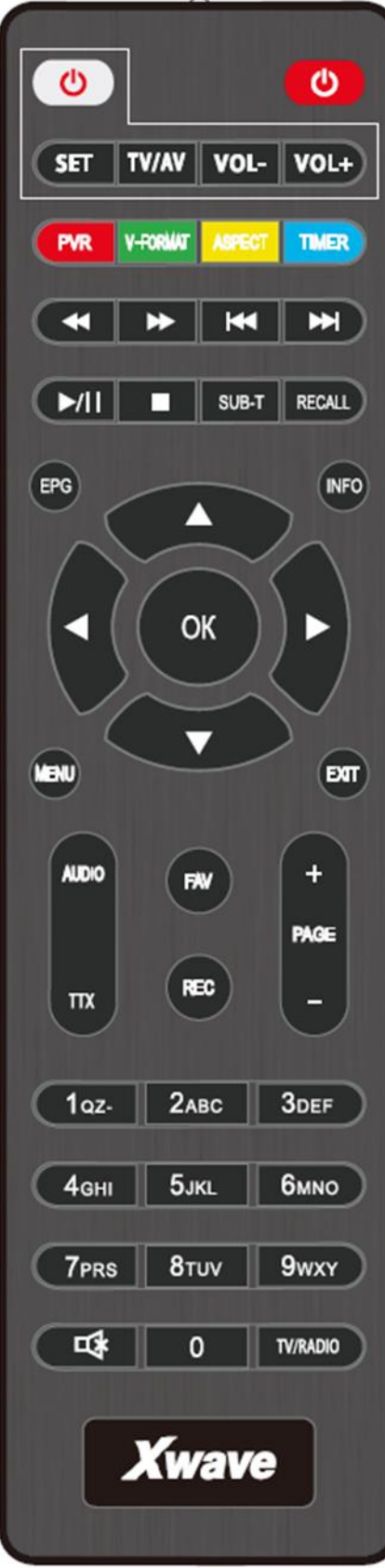

## PREDSTAVLJANJE DALJINSKOG UPRAVLJAČA

POWER: Uključivanje i iskjučivanje prijemnika PVR: Koristi se za pristup snimljenom materijalu na USB disku V-FORMAT: Biranje HDMI 720p i 1080i ASPECT: Izbor između 16:9 i 4:3 moda TIMER: Direktan pristup tajmeru za uključenje/isključenje SUB-T: Prikazuje opcije titlova (ukoliko kanal ima titlove) RECALL: Povratak na prethodno birani kanal EPG: Prikazuje elektronski programski vodič INFO: Prikaz informacija o tekućem kanalu CH-/CH+: Tasteri za promenu kanala OK:Za potvrdu trenutnog stanja a u modu kad nije u meniju za prikaz liste kanala VOL-/VOL+: Za pojačavanje i smanjivanje jačine zvuka prijemnika MENU: Prikaz glavnog menija na TV a ponovni pritisak izlazak iz menija EXIT:Za izlazak iz tekućeg menija AUDIO: Za izbor audo moda STEREO L/R, Promena jezika zvuka (ukoliko kanal poseduje više jezika) TTX: Prikazuje teletext ukoliko kanal ima tu mogućnost. Pritiskom na EXIT izlazite iz teletext moda FAV: Prikazuje vašu favorizovanu listu kanala. Ponovni pritisak prelazak na druge FAV liste REC -TIMESHIFT: Koristi se za odloženo snimanje posleupotrebe SNIMANJE dugmeta PAGE+/PAGE-Za navigaciju u menijima <0> - <9>: Cifarski tasteri **MUTE:** Blokiranje zvuka

TV/RADIO: Prebacivanje između digitalnog radija I DVB-T moda

#### Multimedijalni tasteri:

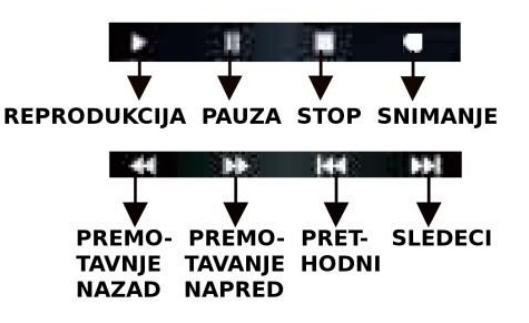

## \*PROGRAMIBILNI TASTERI I FUNKCIJA ZA UČENJE

Samo četiri tastera, koji su uokvireni, POWER, TV/AV, Vol-, VOL+ se mogu isprogramirati da imaju iste funkcije kao na TV daljinskm upravljaču. Procedura:

- 1. Pritisnite SET taster 5sec dok ne zasija crvena lampica ispod belog Stand/By tastera
- 2. Pritisnite taster koga želite da isprogramirate iz uokvirenog polja, potom će crvena lampica početi da treperi
- 3. DVBT2 daljinski i daljnski TV-a okrenite jedan ka drugom na razdaljini od oko 10cm I pritisnite taster na TV daljinskom sa istom funkcijom kao što ste malopre pritisli na DVBT2 daljinskom dok lampica ne prestane da treperi. Ovim postupkom kod sa jednog daljinskog je prenesen na drugi
- 4. Za memorisanje prenesenog koda ritisnite SET

## Povezivanje Sistema

Za osnovno priključenje vašeg DVB-T2 prijemnika na TV prijemnik, možete koristiti SCART konektor. Za dobijanje slike visokog kvaliteta, koristite direktnu HDMI konekciju, kao što je prikazano na slici. Priključenje audio pojačavača preko digitalnog koaksijalnog audio izlaza je opciono.

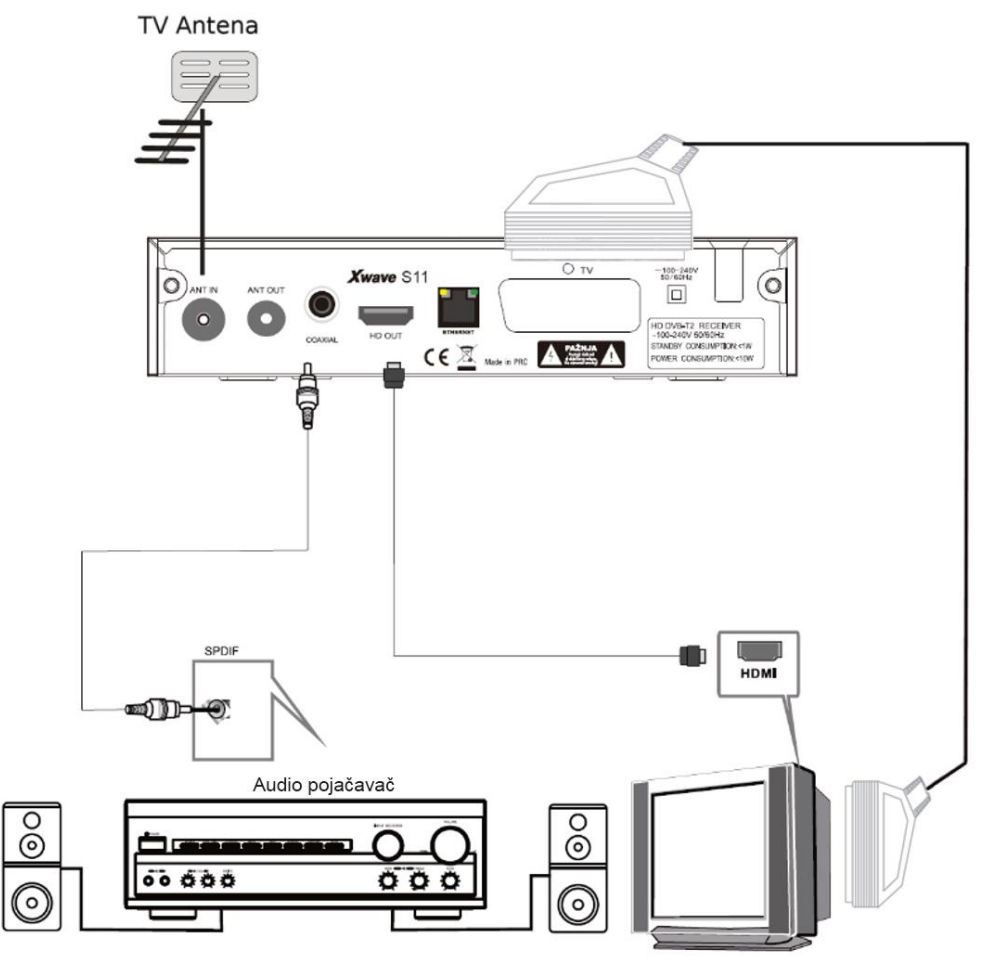

## Vodič za instalaciju

Pošto su svi priključci povezani ispravno, uključite TV prijemnik i priključite DVB-T2 na mrežni napon. Ukoliko prvi put uključujete prijemnik ili ste podešavanja vratili na fabrička, na ekranu će vam se prikazati meni vodiča kroz instalaciju. Pomeranjem kursora sa strelicama gore/dole izaberite stavku koju želite da izmenite a sa strelicama levo/desno izvršite izmene.Pomerite kursor na dno do stavke Pretraga kanala i pritisnite [OK] za ulazak u mod automatskoke pretrage kanala. U DVB-C modu ukoliko nije priključen signalni kabl ili je signal loš iskočiće prozor sa obaveštenjem "Nema signala". Ako je signal u redu i kanali se uspešno memeorišu, pojaviće se ceo ekran sa reprodukcijom jednog memorisanog kanala.

## Glavni meni

Pritisnite [MENU] na daljinskom upravljaču da uđete u glavni meni koji se satoji od 7 podmenija. Sa strelicama levo/desno odaberite podmeni a onda sa strelicama gore/dole pomerajte kursor do podešavanja kojeg želite da izvršite.

#### Podešavanje programa

- 1. Editovanje programa
  - Postoje dva načina za ulazak u ovaj deo menija:
  - 1. Pritisnite [OK] na osnovnom ekranu da se prikaže lista programa i tada pritisnite žuti taster za ulaz u meni editovanja.

| <     | DVB-T/T2                     | >                          |
|-------|------------------------------|----------------------------|
| 1 🖻 C | el 2 🕂 Move 3 🖻 Skip 4 🔒 Loc | K 5 🗢 Fav                  |
| 1     | RTS 1                        |                            |
| 2     | RTS 2                        | Nema signala!              |
| 3     | PINK                         |                            |
| 4     | TV B92                       |                            |
| 5     | PRVA                         |                            |
| 6     | НАРРҮ                        |                            |
| 7     | RTS 3                        | 482.0 W/8W/DVB12<br>BTS 1  |
| 8     | INFO                         | PID V:1011 A:1012 PCR:1011 |

2. U glavnom meniju pokretanjem kursora, pomoću strelica na daljinskom upravljaču, izaberite podmeni Editovanje programa i pritisnite [OK] za ulaz u meni editovanja.

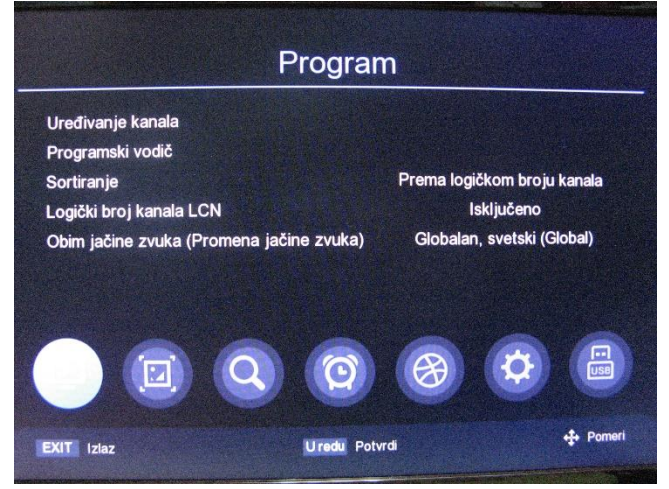

| <     | DVB              | -T/T2               |              |                |
|-------|------------------|---------------------|--------------|----------------|
| 1 🖻 🕻 | Del 2 🕆 Move 3 🖻 | Skin 4 A Lock 5 V E | aveti        |                |
| 1     | RTS 1            | Da li želite da sač | cuvate?      |                |
| 2     | RTS 2            |                     |              | signala!       |
| 3     | PINK             |                     |              |                |
| 4     | TV B92           | Otkaži              | Uredu        |                |
| 5     | PRVA             |                     |              |                |
| 6     | HAPPY            |                     | DVB-T/T2     | VDTO           |
| 7     | RTS 3            |                     | 482.0 M/8M/D | VB12           |
| 8     | INFO RTS         |                     | PID V:1021 A | :1022 PCR:1021 |

Ukoliko nema memorisanih programa dobićete poruku "Nema TV kanala!". Ako postoje memorisani kanali pomoću strelica gore/dole pomerite kursor do programa koji želite da editujete a sa [OK] potvrdite editovanje izabanog programa. Zelenim tasterom možete primenovati program a sa numeričkim tasterima [1-5] izaberite da: Obrišete, Pomerite, Preskočite, Zaključate ili Dodate omiljeni kanal, ponovo pritisnite neki numerički taster [1-5] za poništavanje komande. Kada završite sa editovanjem pritisnite [EXIT/MENU] iskočiće prozor sa porukom "Da li želite da sačuvate?", odaberite [Uredu] opciju za potvrdu i pritisnite taster [OK] da zapamtite podešavanja i izađete iz menija editovanja. Ukoliko ste odabrali [Otkaži] promene neće biti zapamćene i izaći ćete iz menija editovanja.

#### Brisanje programa

Pritisnite taster [1] da uđete u mod brisanja, sa strelicama gore/dole pomerite kursor na program koji želite da obrišete a sa [OK] selektujte program. Možete selektovati sa [OK] više programa pored kojih će se prikazati X. Sa pritiskom na [Crveni taster] možete odabrati sve programe.

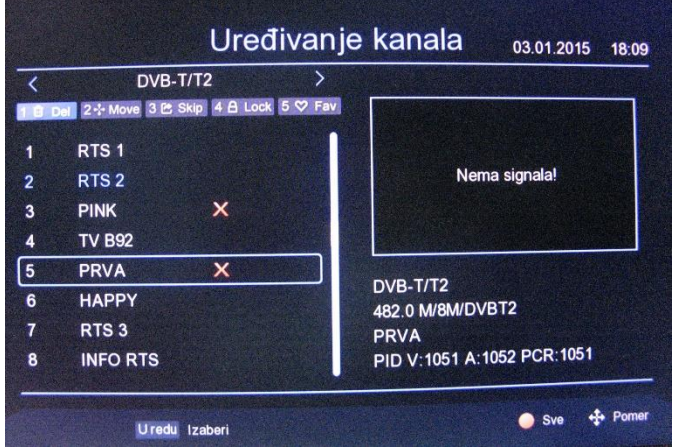

Pomeranje programa

Pritisnite taster [2] da uđete u meni pomeranja memorisanih programa, sa strelicama gore/dole pomerite kursor na kanal koji želite da pomeritei pritisnite [OK], izabrani program će biti označen sa ikonicom pomeraja. Sa [zelenim tasterom] možete označiti više programa, sada pomerite program sa strelicama do lokacije gde želite da bude.Na kraju izađite iz ovog podmenija sa [EXIT].

| <     | DVB-T/T2                    | >                            |
|-------|-----------------------------|------------------------------|
| 1 🖬 🛛 | Del 22 Move 3 🖻 Skip 4 🛱 Lo | k 5 ♥ Fav                    |
| 1     | RTS 1                       |                              |
| 2     | RTS 2 🛃 🔁                   | Nema signala!                |
| 3     | PINK                        |                              |
| 4     | TV B92                      |                              |
| 5     | PRVA                        |                              |
| 6     | НАРРҮ                       | DVB-1/12<br>482.0 M/8M/DVBT2 |
| 7     | RTS 3                       | RTS 2                        |
| 8     | INFO RTS                    | PID V:1021 A:1022 PCR:1021   |

#### Preskakanje programa

Pritisnite [3] taster za ulazak u mod preskakanja programa, sa strelicama gore/dole pomerite kursor do programa koji želite da preskočite, pritisnite [OK] za potvrdu. Sa [crvenim tasterom] možete selektovati sve programe. Programi koji će biti preskočeni biće označeni ikonom preskakanje. Programi koji su setovani za preskakanje neće se prikazivati u listi memorisanih programa.

| <     | DVB-T/T               | 2 >              |                              |
|-------|-----------------------|------------------|------------------------------|
| 1 🖻 🕻 | Del 2 🕆 Move 3 🖻 Skip | 4 A Lock 5 ♥ Fav |                              |
| 1     | RTS 1                 |                  |                              |
| 2     | RTS 2                 | 2                | Nema signala!                |
| 3     | PINK                  |                  |                              |
| 4     | TV B92                |                  |                              |
| 5     | PRVA                  |                  |                              |
| 6     | HAPPY                 |                  | DVB-1/12<br>482.0 M/8M/DVBT2 |
| 7     | RTS 3                 |                  | TV B92                       |
| 8     | INFO RTS              |                  | PID V:1041 A:1042 PCR:1041   |

#### Zaključavanje programa

Pritisnite taster [4] za zaključavanje programa, potom će iskočiti prozor za unos lozinke sa XXXXX cifara. Unesite podrazumevanu lozinku "000000" a potom sa strelicama gore/dole pomerite kursor do programa koji želite da zaključate a sa [OK] potvrdite. Pritiskom na [crveni taster] mogu se označiti svi programi. Programi selektovani za zaključavanje biće označeni sa simbolom katanca. Da bi se aktivirali zaključani programi pre gledanja se mora uneti lozinka svaki put kada se oni izaberu.

| DVB-T/T2                          |                            |
|-----------------------------------|----------------------------|
| el 2 - Move 3 🖻 Skip 4 🔒 Lock 5 🛇 | Fav                        |
| Šifra                             |                            |
|                                   | Nema signala!              |
| TUDO                              |                            |
| TV B92                            |                            |
| PRVA                              | DVB-T/T2                   |
| НАРРҮ                             | 482.0 M/8M/DVBT2           |
| RTS 3                             | RTS 2                      |
| INFO RTS                          | PID V:1021 A:1022 PCR:1021 |

Dodavanje programa u favorit listu

Pritisnite taster [5] za ulaz u mod dodavanja omiljenih programa. Sa strelicama gore/dole pomerite kursor do programa koji želite da dodate u listu favorita a sa [OK] to potvrdite. Jedan program se može dodeliti različitim grupama kategorija omiljenih programa. Sa [EXIT] izlazite iz prozora omiljenih grupa kategorije programa. Programi koji su dodati u listu omiljenih programa biće označeni sa zastavicom

| <    | Del 2+ | DVB-T/T2<br>Omiljeno |                               |
|------|--------|----------------------|-------------------------------|
| N.C. |        | Filmovi              |                               |
|      | RIS    | Muzika               | Nama cimetal                  |
| 2    | RTS    | Crtani filmovi       | Nema signala:                 |
| 3    | PIN    | Novosti              |                               |
| 4    | TV     | Ocast                |                               |
| 5    | PR     | Sport                | D)//0 T/T0                    |
| 6    | HAI    | Obrazovanje          | DVB-1/12<br>492.0 M/9M/DV/BT2 |
| 7    | RTS    | Odrasli              | 462.0 M/ 6W/ DV B12           |
| 8    | INFO F | RTS                  | PID V:1021 A:1022 PCR:1021    |

3. Programski vodič

Za ulazak u programski vodič pritisnite EPG na daljinskom upravljaču ili pomerite kursor iz glavnog menija do programskog vodiča i pritisnite [OK].

Kada ste u EPG meniju sa strelicama gore/dole pomerite kursor da se prebacite na željeni program. Ukoliko taj program ima EPG pritisnite strelicu udesno da prebacite kursor na prozor vremenskih emisija. Pritisnite [OK] da vidite detalje emisije. Za prebacivanje na određeni EPG datum do 7 dana unapred pritisnite [zeleni/žuti] taster. Kada izaberete određenu emisiju sa crvenim tasterom ulazite u meni rezervisanja emisije i izbor procesiranja emisije možete da je snimite ili da pokrenete gledanje u definisano vreme početka emisije.

|   |               | Elektronski            | 03.01.2015 | 18.13 |
|---|---------------|------------------------|------------|-------|
|   | Nema signala! | PINK<br>Nema informaci | •          |       |
| < | 03.01.2015    | ·                      |            |       |
| 1 | RTS 1         |                        |            |       |
| 2 | RTS 2         |                        |            |       |
| 3 | PINK          |                        |            |       |
| 4 | TV B92        |                        |            |       |
|   |               |                        |            |       |

#### 3.Sortiranje programa

Pomerite kursor do sortiranja programa i pritisnite strelice levo/desno da promenite mod sortiranja.

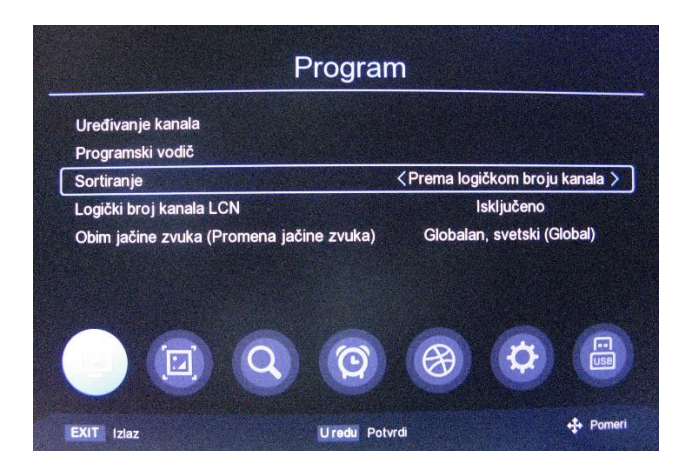

#### 4. LCN

U glavnom meniju pomerite kursor do LCN i pritisnite strelice levo/desno da uključite ili isključite LCN funkciju.

|                                      | grani   |                       |      |
|--------------------------------------|---------|-----------------------|------|
| Uređivanje kanala                    |         |                       |      |
| Programski vodič                     |         |                       |      |
| Sortiranje                           | Pren    | na logičkom broju ka  | nala |
| Logički broj kanala LCN              | <       | Isključeno            |      |
| Obim jačine zvuka (Promena jačine zv | uka) Gi | obalan, svetski (Glot |      |
|                                      |         |                       |      |
|                                      |         |                       |      |
|                                      |         |                       |      |

5. Audio podešavanja

Pomerite kursor u glavnom meniju do Podešavanje jačine zvuka i pritisnite strelice levo/desno da promenite opseg jačine zvuka.

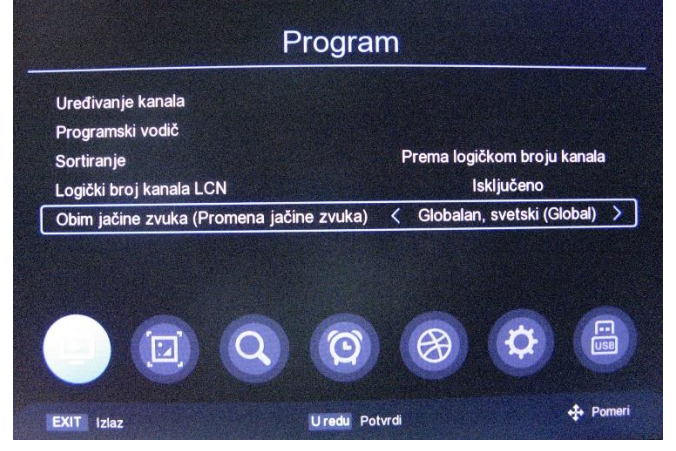

## PODEŠAVANJE SLIKE

1. Format ekrana

Pomerite kursor u glavnom meniju do Odnosa slike a sa strelicama levo/desno promenite opcije ili pritisnite [OK] za prikaz liste opcija. Sa strelicama gore/dole ili [P+/P-] pomerite kursor i pritisnite [OK] da izaberete stavku podešavanja.

| Format ekrana     | < | Auto  |
|-------------------|---|-------|
| Rezolucija ekrana |   | 1080i |
| TV Format         |   | PAL   |
| TV-Scart          |   | CVBS  |
|                   |   |       |
|                   |   |       |

2. Podešavanje rezolucije

Pomerite kursor u glavnom meniju do Podešavanje rezolucije a sa strelicama levo/desno promenite rezoluciju ili pritisnite [OK] za prikaz liste opcija. Sa strelicama gore/dole ili [P+/P-] pomerite kursor i pritisnite [OK] da izaberete određenu stavku podešavanja.

| Slika                     |                   |       |            |
|---------------------------|-------------------|-------|------------|
| Format ekrana             |                   | Auto  |            |
| Rezolucija ekrana         | <                 | 1080i | >          |
| TV Format                 |                   | PAL   |            |
| TV-Scart                  |                   | CVBS  |            |
| Podešavanje panela (I     | Displeja, ekrana) |       |            |
|                           |                   |       |            |
|                           |                   |       |            |
|                           | 0 0 0             | A     |            |
|                           |                   |       |            |
| Contraction of the second |                   |       |            |
| EXIT Izlaz                | Uredu Potvrdi     |       | ere Pomeri |

3. Izlazni format

Pomerite kursor u glavnom meniju do Izlaznog TV formata a sa strelicama levo/desno promenite opcije.

| Format ekrana     |   | Auto  |   |
|-------------------|---|-------|---|
| Rezolucija ekrana |   | 1080i |   |
| TV Format         | < | PAL   | > |
| TV-Scart          |   | CVBS  |   |
| Pariora (Brok     |   |       |   |
|                   |   |       |   |

#### 4. SCART

Pomerite kursor u glavnom meniju do SCART-a a sa strelicama levo/desno promenite opcije scart izlaza CVBS ili RGB.

| Format ekrana              |              | Auto  |   |
|----------------------------|--------------|-------|---|
| Rezolucija ekrana          |              | 1080i |   |
| TV Format                  |              | PAL   |   |
| TV-Scart                   | <            | CVBS  | > |
| Podešavanje panela (Disple | ija, ekrana) |       |   |

5. Podešavanja prednjeg panela

Pomerite kursor u glavnom meniju do Podešavanja prednjeg panela a sa strelicom desno ili pritiskom na [OK] za prikaz menija podešavanja prednjeg panela. Sa strelicama gore/dole pomerajte kursor od stavke do stavke a sa strelicama levo/desno promenite parametre podešavanja.

| Format ekrana            | Auto               |  |
|--------------------------|--------------------|--|
| Rezolucija ekrana        | 1080j              |  |
| TV Format                | PAL                |  |
| TV-Scart                 | CVBS               |  |
| Podešavanje panela (Disp | oleja, ekrana) 🔰 🔪 |  |
|                          |                    |  |
|                          |                    |  |
|                          |                    |  |

PRETRAŽIVANJE Programa

1. Način pretraživanja

Pomerite kursor u glavnom meniju do Načina pretraživanja a sa strelicama levo/desno promenite opcije pretraživanja DVB-T2 (koji se emituju putem radio talasa) ili DVB-C (koji se prenose preko kabla).

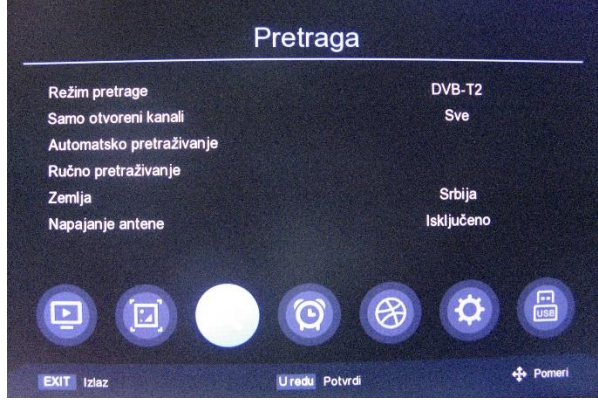

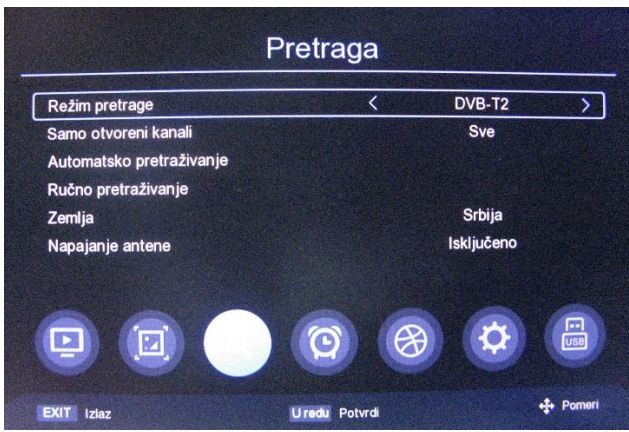

 FTA (programi koji nisu skremblovani-slobodni za gledanje) Pomerite kursor u glavnom meniju do FTA a sa strelicama levo/desno promenite opcije filtriranja kriptovanih programa uključeno ili isključeno.

| and the second second second second second second second second second second second second second second second | Tellaya       |            |       |
|----------------------------------------------------------------------------------------------------|---------------|------------|-------|
| Režim pretrage                                                                                                   |               | DVB-T2     |       |
| Samo otvoreni kanali                                                                                             | <             | Sve        | >     |
| Automatsko pretraživanje                                                                                         |               |            |       |
| Ručno pretraživanje                                                                                              |               |            |       |
| Zemlja                                                                                                    |               | Srbija     |       |
| Napajanje antene                                                                                                 |               | Isključeno |       |
|                                                                                                    |               |            |       |
|                                                                                                    | Q E           |            | USB   |
|                                                                                                    | Ilandi Debrdi |            | 🕂 Pom |

3. Auto pretraživanje

Pomerite kursor do automatskog pretraživanja I pritisnite strelicu desno ili pritisnite [OK] za ulaz u meni automatskog pretraživanja. Ukoliko postoje memorisani kanali prvo će iskočiti poruka: "Da obrišem postojeće programe?". Izaberite DA da uđete u meni pretraživanja. U DVB-C modu ako signalni kabl nije povezan ili ako je signal slab iskočiće poruka "Pretraživanje nije uspelo!" pritisnite OK za izlaz.

| Režim pretrage    |                                    | DVB-T2   |
|-------------------|------------------------------------|----------|
| Samo otvoreni kar | Saveti                             | Sve      |
| Automatsko pretra | Izbrisati sve kanale za automatsko |          |
| Ručno pretraživar | pretrazivanje                      |          |
| Zemlja            |                                    | rbija    |
| Napajanje antene  | Otkaži U redu                      | jučeno   |
|                   |                                    | <b>À</b> |

|          | (2 / 58) | 184.5 |             |  |
|----------|----------|-------|-------------|--|
| TV Kanal |          |       | Radio Kanal |  |
|          | 1        |       |             |  |
|          |          |       |             |  |
|          |          |       |             |  |
|          |          |       |             |  |
|          | -        | 10    |             |  |

4. Ručno pretraživanje

Pomerite kursor u glavnom meniju do Manuelnog pretraživanja i pritisnite [OK] ili strelicu udesno za ulaz u manuelno pretraživanje.

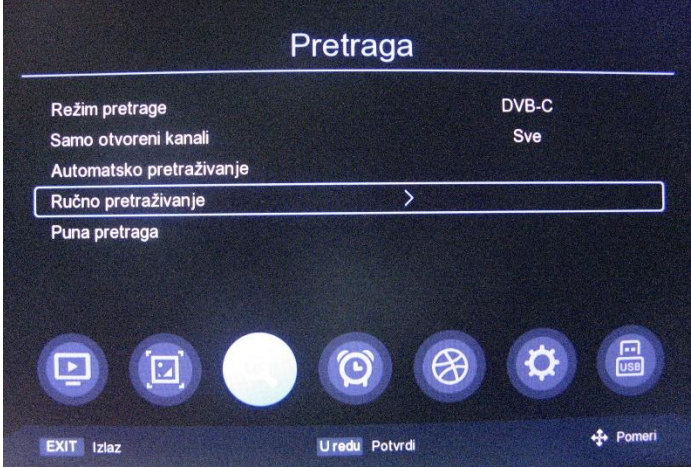

| Frekvencija (MHz)                      | 298.0         |
|----------------------------------------|---------------|
| Symbol Rate(KS/s)                      | Auto          |
| QAM                                    | Auto          |
| NIT pretraga (po količini osvetljenja) | Isključeno    |
| Start                                  | Pritisnite OK |
|                                        |               |
| Jačina                                 | 0%            |
| Kvalitet                               | 0%            |

DVB-C (Pretraživanje kablovskih programa)

Sa strelicama gore/dole pomerite kursor do Frekvencije, sa strelicama levo/desno promenite kursor do lokacije parametra i unesite vrednosti ručno preko numeričkih tastera [0-9]. Ukoliko ste uneli frekvenciju koja je niža od 115MHz dobićete poruku "Greška! Frekvencija mora biti viša od 115MHz, ili ako ste uneli frekvenciju koja je viša od 855MHz dobićete poruku "Greška!, Frekvencija mora biti niža od 855Mhz", pritisnite [OK] za izlaz iz prozora poruke I unesite frekvenciju iz DVB-C opsega 115-855MHz.

Pomelite kursor do Brzine simbola i sa strelicama levo/desno promenite kursor do lokacije parametra i unesite vrednosti ručno preko numeričkih tastera [0-9].

Ukoliko ste uneli brzinu simbola koja je manja od 2000 kS/s dobićete poruku "Greška!, Brzina simbola ne može biti manja od 2000", a ukoliko ste uneli brzinu koja je veća od 7000 kS/s dobićete poruku "Greška!, Brzina simbola ne može biti veća od 7000"

Pomelite kursor do QAM stavke i sa strelicama levo/desno promenite vrednost parametra QAM modulacije.

Ukoliko je signal detektovan u polju na dnu signala prikazaće se kvalitet , ako je signal dobar prikazaće se u ljubičastoj boji.

Pomelite kursor do START stavke i pritisnite [OK] da se pretraživanje započne. Ukoliko signal nije detektovan posle pritiska na [OK] dobićete poruku "Nema signala".

DVB-T2 (Pretraživanje kanala koji se primaju preko antene). Sa strelicama gore/dole pomerite kursor do Kanal stavke, sa strelicama levo/desno uđite u listu kanala pa potom sa strelicama gore/dole promenite kursor do kanala na kome želite da izvršite pretraživanje i potvrdite početak pretrage sa [OK].

Sa strelicama gore/dole pomerite kursor do Frekvencije, sa strelicama levo/desno promenite kursor do lokacije parametra i unesite vrednosti ručno preko numeričkih tastera [0-9]. Ukoliko ste uneli frekvenciju koja je manja od 50MHz dobićete poruku "Greška!, Frekvencija ne može biti manja od 50MHz", a ukoliko ste uneli frekvenciju koja je veća od 870MHz dobićete poruku "Greška!, Frekvencija ne može biti veća od 870MHz"- pritisnite [OK] za izlaz iz prozora poruke I unesite frekvenciju iz DVB-C opsega 50-870MHz.

Sa strelicama gore/dole pomerite kursor do Širine opsega, sa strelicama levo/desno promenite parametar

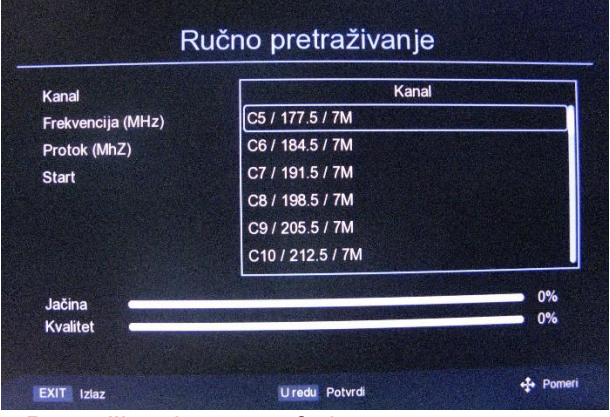

5.Pretraživanje punog frekventnog opsega

| ja frekvencija (MHz)<br>nol Rate(KS/s) | 858.0<br>Auto |
|----------------------------------------|---------------|
| ool Rate(KS/s)                         | Auto          |
|                                        | Auto          |
|                                        | Auto          |
|                                        | Pritisnite OK |
|                                        |               |

Pretraživanje punog frekventnog opsega moguće je samo u DVBT-C modu. Pomerite kursor pomoću strelica gore/dole do Punog pretraživanja i pritisnite sterlicu udesno ili [OK] za ulaz u meni punog pretraživanja. Sa strelicama gore/dole pomerite kursor a sa strelicama levo/desno idite do lokacije parametra kome treba promeniti vrednost a sa numeričkim tasterima [0-9] unesite vrednost . Početna frekvencija se odnosi na donju frekvenciju frekventnog opsega koja ne može biti manja od 115MHz a krajnja frekvencija na gornju frekvenciju frekventnog opsega koja ne može biti viša od 858MHz. Vrednost za brzinu simbola mora biti u opsegu od 2000kb/s – 7000kb/s. Za početak pune pretrage pomerite kursor do START stavke pa pritisnite [OK]. Ukoliko je neki od unešenih parametara izvan opsega dobićete obaveštenje o tome a prikazaće se difoltne vrednosti parametara, ukoliko su vrednosti u redu pretraživanje će početi.

#### 6.Podešavanje glavne frekvencije

Podešavanje glavne frekvencije moguće je samo u DVB-C modu. Pomerite kursor pomoću strelica gore/dole do Podešavanja glavne frekvencije i pritisnite sterlicu udesno ili [OK] za ulaz u meni podešavanja glavne frekvencije. Sa strelicama gore/dole pomerite kursor a sa strelicama levo/desno idite do lokacije parametra kome treba promeniti vrednost a sa numeričkim tasterima [0-9] unesite vrednost. Početna frekvencija se odnosi na donju frekvenciju frekventnog opsega koja ne može biti manja od 115MHz a krajnja frekvencija na gornju frekvenciju frekventnog opsega koja ne može biti viša od 858MHz. Vrednost za brzinu simbola mora biti u opsegu od 2000kb/s – 7000kb/s. Pritisnite [EXIT/MENU] za snimanje l izlaz. Ukoliko je neki od unešenih parametara izvan opsega dobićete obaveštenje o tome a zadržaće se poslednje snimljene dobre vrednosti parametara.

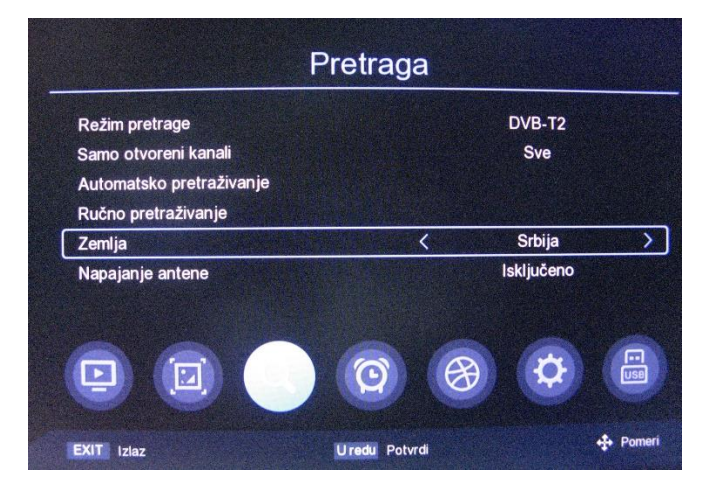

#### 7.Podešavanje zemlje

Ova podešavanja su moguća samo u DVB-T2 modu. Pomerite kursor pomoću strelica gore/dole do Podešavanja zemlje i pritisnite sterlice desno/levo da promenite zemlju ili pritisnite [OK] za ulaz u meni liste zemalja. Sa strelicama gore/dole pomerite kursor a sa [OK] potvrdite.

#### 8.Napajanje antene

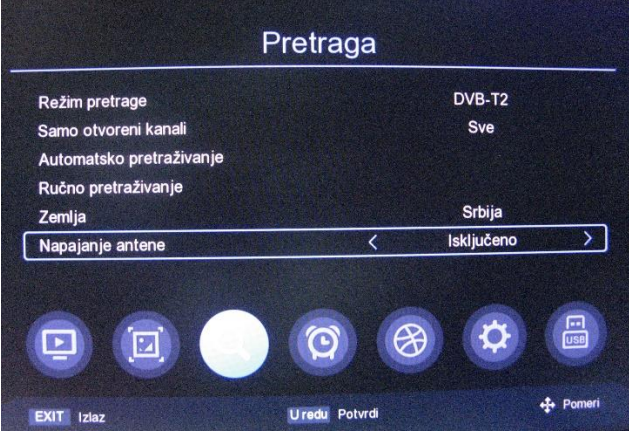

Podešavanja napajanja antene su moguća samo u DVB-T2 modu. Pomerite kursor pomoću strelica gore/dole do Napajanja antene i pritisnite sterlice desno/levo da uključite ili isključite napajanje za antene koje koje imaju ugrađen pojačavač.

## PODEŠAVANJE VREMENA

#### 1. Region i Vreme

Pomerite kursor pomoću strelica gore/dole do Region i vreme i pritisnite [OK] ili sterlicu udesno da uđete u podešavanja. Sa strelicama gore/dole pomerite kursor a sa strelicama levo/desno promenite parameter na kraju izađite iz ovog podmenija sa [EXIT/MENU].

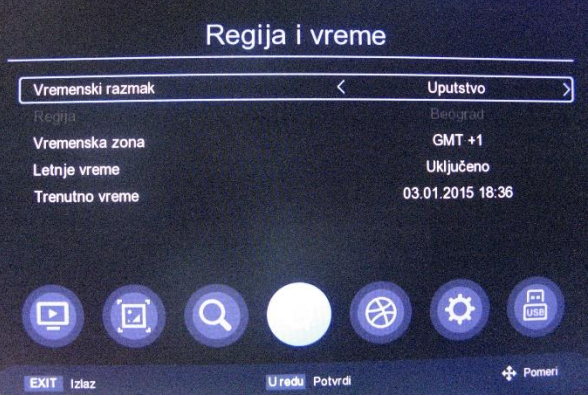

#### 2. Tajmer za spavanje

Pomerite kursor pomoću strelica gore/dole do Tajmer za spavanje a sa strelicama levo/desno promenite parametre vremena za koje će se uređaj isključiti na kraju izađite iz ovog podmenija sa [EXIT/MENU].

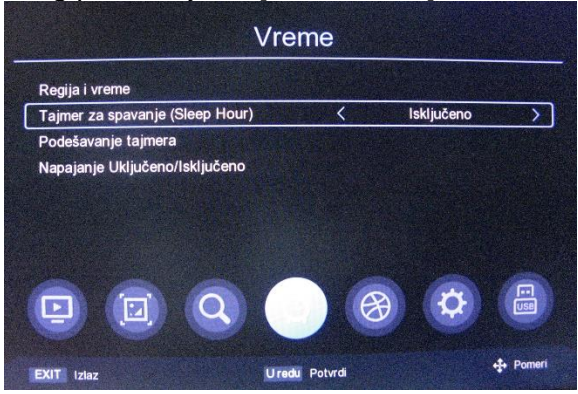

#### 3. Podešavanje tajmera

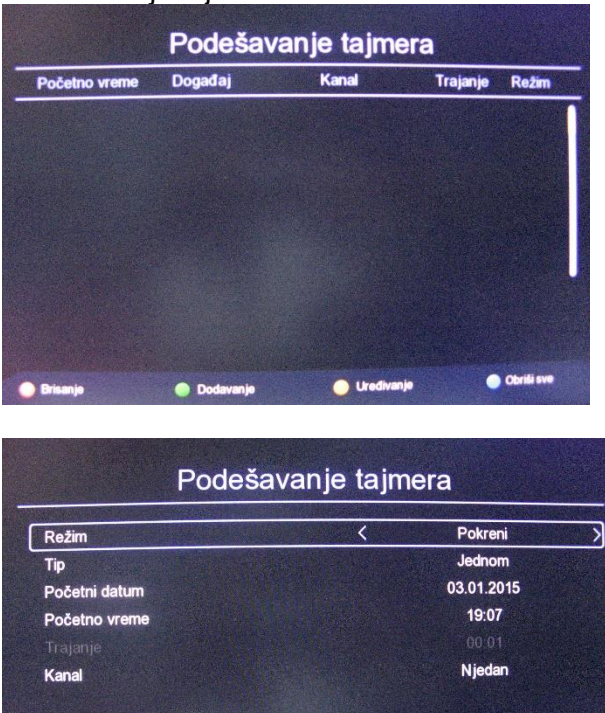

Pomerite kursor pomoću strelica gore/dole do Podešavanja Tajmera I pritisnite OK Ili strelicu udesno za ulaz u podmeni podešavanja vremena tajmera. Sa crvenim tasterom možete obrisati vremenski zadatak na kome se nalazi kursor. Zeleni taster služi za dodavanje novog vremenskog zadatka tajmera. Pomoći strelica gore/dole pomerite kursor do polja za podešavanje parametra i pritisnite strelice levo/desno ili numericke tastere [0-9] za promenu vrednosti parametra. Ukoliko je odabran PVR režim neophodno je ubaciti USB stik jer u protivnom ovaj režim neće raditi. Posle unosa svih parametara izađite sa [EXIT/MENU]. Žutim tasterom se mogu izvršiti izmene vremenskog događaja na kome se trenutno nalazi kursor. Plavim tasterom se mogu obrisati svi vremenski događaji.

4. Napajanje uključeno/isključeno

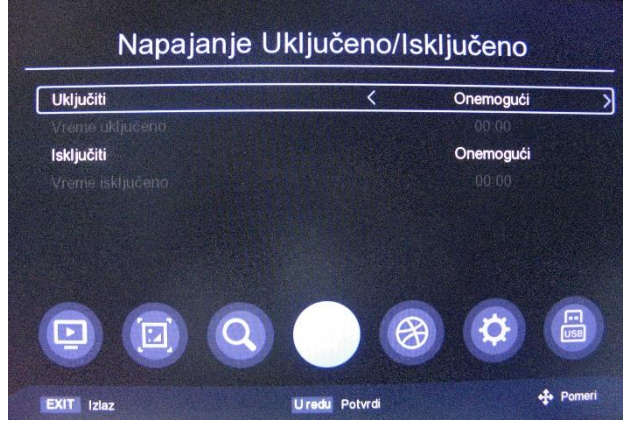

Pomerite kursor pomoću strelica gore/dole do Napajanje uključeno/isključeno I pritisnite OK Ili strelicu udesno za ulaz u podmeni. Vreme uključenja/ isključenja uređaja birate sa strelicama gore/dole a parameter vremena sa sterlicama levo/desno ili preko numeričkih tastera [0-9].

#### OPCIJE

1. OSD jezik - Podrazumevani OSD jezik je SRPSKI, a sa strelicama levo/desno se može po želji promeniti.

| Jezik prikaza OSD menija na ekranu (OSD) | Serbian                    |
|------------------------------------------|----------------------------|
| Jezik elektronskog programskog vodiča    | Sve                        |
| Jezik titlova (prevoda)                  | Isključeno                 |
| Jezik teleteksta                         | Auto                       |
| Prvi audio jezik                         | Serbian                    |
| Drugi audio jezik                        | Serbian                    |
| Digitalni Audio (zvuk)                   | Model komunikacije procesa |
|                                          | 🕜 🤯 🔚                      |

2. EPG jezik - Podrazumevani EPG jezik je svi, a sa strelicama levo/desno se može po želji promeniti.

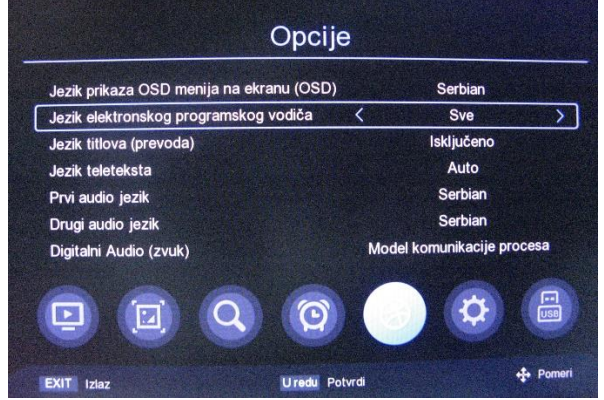

3. Jezik titlova -prevoda se može promeniti strelicama levo/desno.

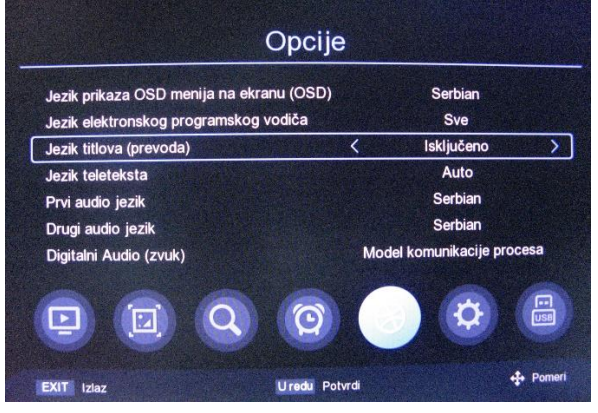

#### 4. Jezik teleteksta

Podrazumevana vrednost je automatski a željena vrednost parametra se menja strelicama levo/desno.

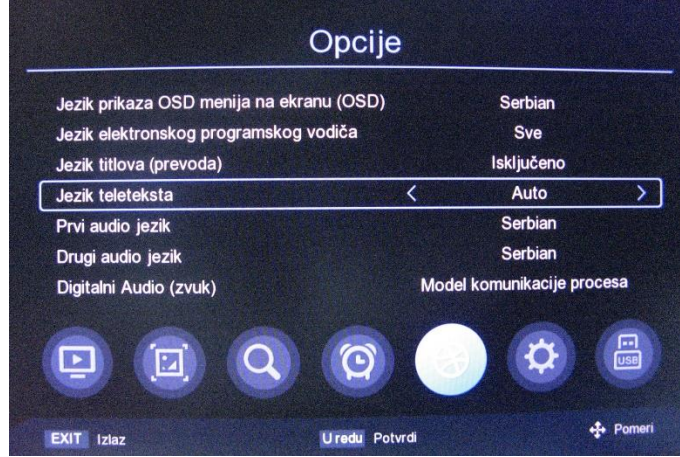

5. Prvi audio jezik

Podrazumevana vrednost je SRPSKI

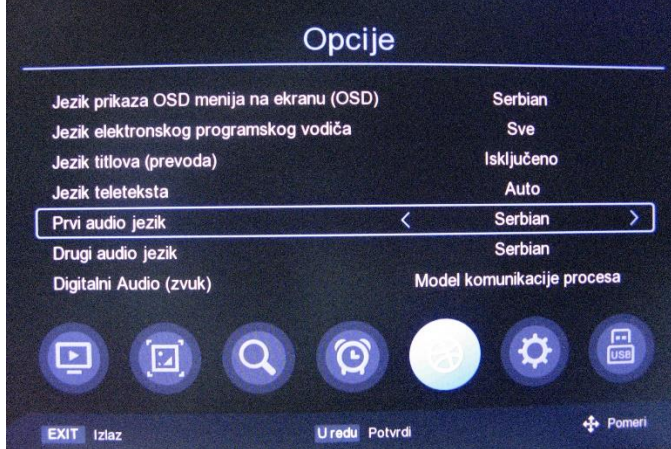

6. Drugi audio jezik

Podrazumevana vrednost je SRPSKI

| Jezik prikaza OSD menija na ekranu (OSD) |     | Serbian             |      |
|------------------------------------------|-----|---------------------|------|
| Jezik elektronskog programskog vodiča    |     | Sve                 |      |
| Jezik titlova (prevoda)                  |     | Isključeno          |      |
| Jezik teleteksta                         |     | Auto                |      |
| Prvi audio jezik                         |     | Serbian             |      |
| Drugi audio jezik                        | <   | Serbian             |      |
| Digitalni Audio (zvuk)                   | Mod | el komunikacije pro | cesa |
|                                          |     | •                   | USE  |
|                                          |     |                     |      |
|                                          |     |                     |      |

7. Digitalni audio

Podrazumevana vrednost je PCM a ovaj parameter se može promeniti sa strelicama levo/desno u AUTO ili BYPASS.

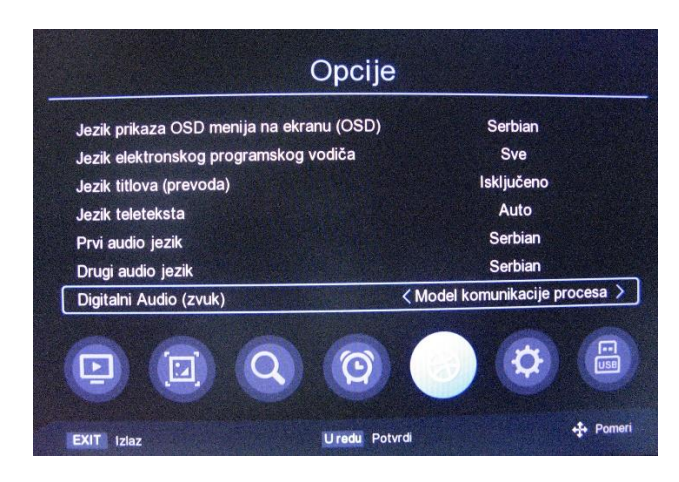

## Sistemska Podešavanja

1. Roditeljska kontrola

Pomerite kursor pomoću strelica gore/dole do Roditeljske kontrole pa pritisnite OK Ili strelicu udesno za ulaz u podmeni. Podrazumevana šifra za ulazak je 000000.

| Roditeljski nadzor    |       |           |
|-----------------------|-------|-----------|
| Kontrola zaključa     | Šifra |           |
| Fabričko resetova     |       |           |
| Sistemske inform      |       |           |
| Ažuriranje softvera   |       |           |
| Podešavanja mreže     |       |           |
| Uključivanje kontrole |       | Uključiti |
|                       |       |           |
|                       |       |           |

#### 8. Kontrola zaključavanja

Kroz ovaj podmeni možete odobriti pristup glavnom meniju ili kanalu samo uz unos tačne šifre. Podrazumevanu šifru 000000 možete promeniti unosom stare šifre I nove šifre uz potvrdu. Ukoliko ste slučajno zaboravili šifru koju ste kreirali možete uneti kao staru šifru 876543.

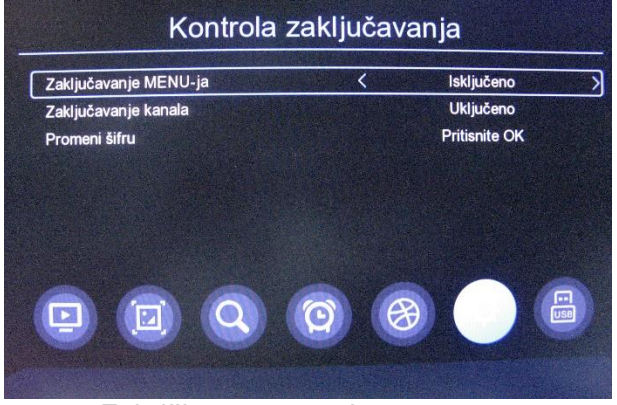

9. Fabričko resetovanje

Ukoliko imate potrebu da uređaj vratite u fabričko stanje podešavanja parametara, pošto uđete u podmeni unesiti podrazumevanu šifru 000000 posle čega ćete dobiti poruku "Da li sigurno

želite reset na fabrička podešavanja?". Sa potrdom na [OK] u system će se učitati podrazumevane vrednosti svih parametara a svi korisnički podaci će biti trajno nepovratno obrisani.

| Roditeljski nadzor  |                            |           |
|---------------------|----------------------------|-----------|
| Kontrola zaključav  | Fabricko reset pa fabrička |           |
| Fabričko resetova   | podešavanja?               |           |
| Sistemske informa   |                            |           |
| Ažuriranje softver  |                            |           |
| Podešavanja mrež    | Otkazi                     |           |
| Uključivanje kontro | ple                        | Ukljuciti |
|                     | ~ ~ ~                      |           |
|                     |                            |           |

10. Sisitemske informacije

Ovaj podmeni sadrži informacije o sisitemu I trenutnoj verziji softwera.

| Sisten                 | nske informacije    |     |
|------------------------|---------------------|-----|
| Biblioteka             | V3.0.0              |     |
| Aplikacija             | DVBT2_SDK_V2.5.0    |     |
| Verzija Hardvera       | GEMINI_R850_V1.3    |     |
| Informacije o Hardveru | 4 MB-Flash/64 MB-DI | RAM |
| Vreme stvaranja        | 2024-04-13 09:25:28 |     |
|                        |                     |     |
|                        | <b>A</b>            |     |

#### 11. Ažuriranje softwera

Kada se pojavi nov softwer potrebno ga je prvo iskopirati na USB stik.Ubacite USB u uređaj l zadajte putanju gde se fajl "\*.bin" za nadogradnju nalazi pa potom potvrdite sa [OK].

| (rsta nadogradnje<br>Odack (Sokojia) | Ažuriranje preko USB<br>Sve |
|--------------------------------------|-----------------------------|
| Putanja fajla                        | Pritisnite OK               |
| Start                                | Fillibilité ON              |
|                                      |                             |
|                                      |                             |

#### 12. Podešavanja mreže

Uređaj je opremljen sa LAN RJ45 priključkom za pristup interetu u koji je potrebno priključiti LAN kabl koji je povezan na ruter. Možete odabrati DHCP mod za automatsku dodeli IP adrese

I mrežnih parametara ili ručno uneti statičku IP adresu.

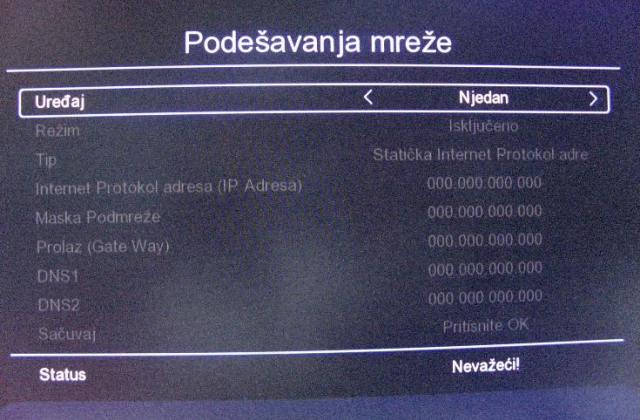

#### 13. Kontrola uključivanja

Sa Kontrolom uključivanja možete definisati stanje uređaja posle nestanka pa ponovog uspostavljanja napajanja.

| Sistem                                         |                |           |          |
|------------------------------------------------|----------------|-----------|----------|
| Roditeljski nadzor                             |                |           |          |
| Kontrola zaključavanja<br>Fabričko resetovanje |                |           |          |
| Sistemske informacije                          |                |           |          |
| Ažuriranje softvera                            |                |           |          |
| Podešavanja mreže                              | a final second |           |          |
| Uključivanje kontrole                          | <              | Uključiti | <u> </u> |
|                                                |                |           |          |
| EXIT Izlaz                                     | Uredu Potvrdi  |           | + Pomeri |

Uključeno: Sa dolaskom napajanja uređaj ide u uključeno stanju.

StandBy: Sa dolaskom napajanja uređaj posle 10s odlazi u StandBy Poslednje stanje: Sa dolaskom napajanja uređaj uredja odlazi u stanje koje je bilo pre

nestanka napajanja.

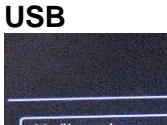

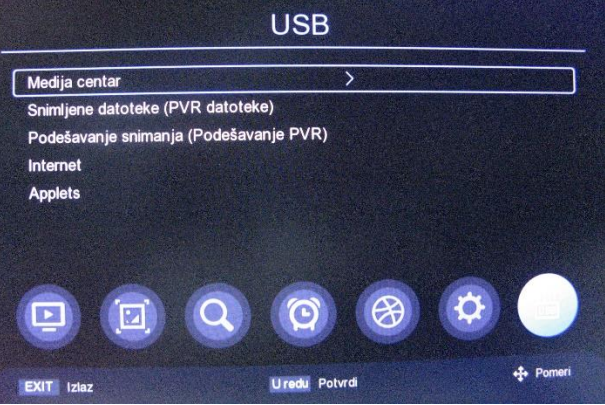

Pomerite kursor do Medija centra i pritisnite strelicu udesno ili [OK] da udjete u podmeni gde možete odabrati reprodukciju:

Datoteke – što podrazumeva reprodukciju bilo kog medijskog formata

**Video**– što podrazumeva prikaz samo fajlova u video formatu. Odaberite folder sa video falovima , idite kursorom na njih i pritisnite [OK] za reprodukciju. U reprodukciji kursor ostaje po difoltu na progresivnoj liniji koga možete sa strelicama levo/desno pomerati do željenog mesta pa potom pritisnite [OK] za reprodukciju. Na daljinkom upravljču takođe možete koristiti PLAY, PAUZU, STOP, <<, >>. Kada je prikazana progresna linija pritiskom strelice na dole mogu se koristiti funkcije ikonica a ikonice se biraju pritiskom na strelice levo/desno a sa [OK] se stavljaju u funkciju.

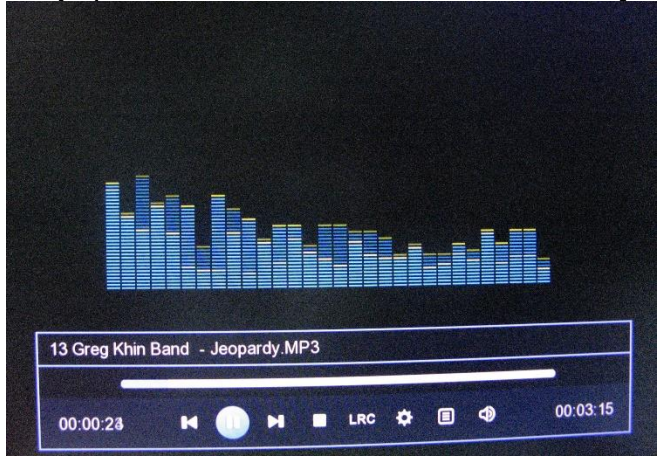

**Muzika**– što podrazumeva reprodukciju samo muzičkog formata. Odaberite folder sa audio falovima , idite kursorom na njih i pritisnite [OK] za reprodukciju. U reprodukciji kursor ostaje po difoltu na progresivnoj liniji koga možete sa strelicama levo/desno pomerati do željenog mesta pa potom pritisnite [OK] za reprodukciju. Na daljinkom upravljču takođe možete koristiti PLAY, PAUZU, STOP, <<, >>. Kada je prikazna progresna linija pritiskom strelice na dole mogu se koristiti funkcije ikonica a ikonice se menjaju pritiskom na strelice levo/desno a sa [OK] stavljaju u funkciju.

**Slika** – što podrazumeva reprodukciju samo formata slika koje se prikazuju sa postavljanjem kursora na fajlove slika I pritiskom na [OK].

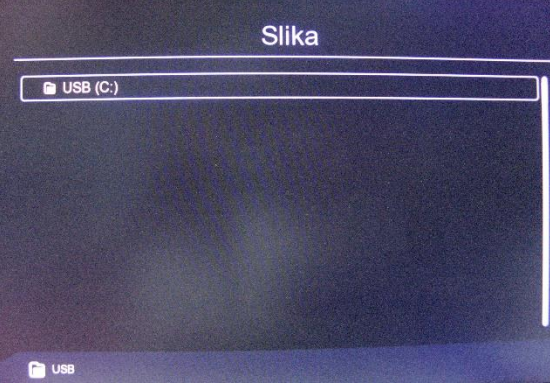

## 5. PVR datoteke

Pomerite kursor do PVR datoteka i pritisnite [OK] ili strelicu udesno da uđete u PVR podmeni. Leva strana ekrana će prikazati listu snimljenih PVR fajlova koje možete

reprodukovati kada postavite kursor na njih I pritisnete [OK]. Sa crvenim tasterom možete obrisati PVR fajl na kome je kursor pozicioniran. Plavi taster briše sve PVR fajlove. Sa [EXIT/MENU]se vraćate na prethodni meni.

| Snin       | nljene datot  | eke (PV    | R datotek     | e)        |
|------------|---------------|------------|---------------|-----------|
|            |               | 1          | Nema datoteke | za sniman |
|            |               |            |               |           |
|            |               |            |               |           |
|            |               |            |               |           |
|            |               |            |               |           |
| EXIT Izlaz | Uredu Pokreni | 🔵 Brisanje | Obriši sve    | + Pomeri  |

6. PVR podešavanje

Pomerite kursor do PVR podešavanja i pritisnite [OK] ili strelicu udesno da uđete u PVR podmeni. Sa strelicama gore/dole pomerajte kursor do željenog podešavanja izvršite promene a sa [EXIT/MENU] izlazite iz podmenija uz pitanje: "Da li želite da zapamtite promene?". Time shift: sa strelicama levo/desno odaberite da li funkcija vremenskog pomaka bude uključena ili ne. Ukoliko odaberete UKLJUČENO dok gledate TV program pritisnite [>II] na daljinskom upravljaču da pokrenete snimanje za odloženo gledanje tako da možete i vratititi unazad neke delove koje ste propustili da pogledate u realnom vremenu.

Snimanje odeljka: Ima funkciju samo kada je uključen Time shift, petlja Time shift funkcije. Informacije o disku: Prikazuju se karakteristike priključene spoljne memorije. Sa crvenim tasterom možete formatirati obeleženi disk, sa zelenim tasterom disk na kome je pozicioniran kursor postaje medijum za snimanje Time shift-a.

| /remensko pomeranje (TimeShift) | < | Uključeno     |
|---------------------------------|---|---------------|
| Trajanje snimanja               |   | 2h00min       |
| Snimanje sekcije (Odeljka)      |   | Isključeno    |
| nformacije na disku             |   | Pritisnite OK |
|                                 |   |               |

|   | Ime      | Upotrebljeno | Slobodno | Ukupno | Sistem |
|---|----------|--------------|----------|--------|--------|
| 2 | USB (C:) | 2425 M       | 5759 M   | 8185 M | fatfs  |
|   |          |              |          |        |        |
|   |          |              |          |        |        |
|   |          |              |          |        |        |
|   |          |              |          |        |        |
|   |          |              |          |        |        |
|   |          |              |          |        |        |

# 7. MREŽNE APLIKACIJE

1. Vremenska prognoza

Pomerite kursor do Vremenske prognoze i pritisnite [OK] ili strelicu udesno da uđete u podmeni. Tri podrazumevana grada su "Peking", "Shenzen", "Dubai" upotrebite strelice levo/desno da izaberete grad. Sa crvenim tasterom osvežavate renutne podatke, sa zelenim možete da dodate željeni grad, sa žutim brišete grad koji trenutno pratite na ekranu. Sa plavim tasterom ulazite u podešavanja gde možete izabrati jezik i metričke jedinice Farenhajt/Celzijus.

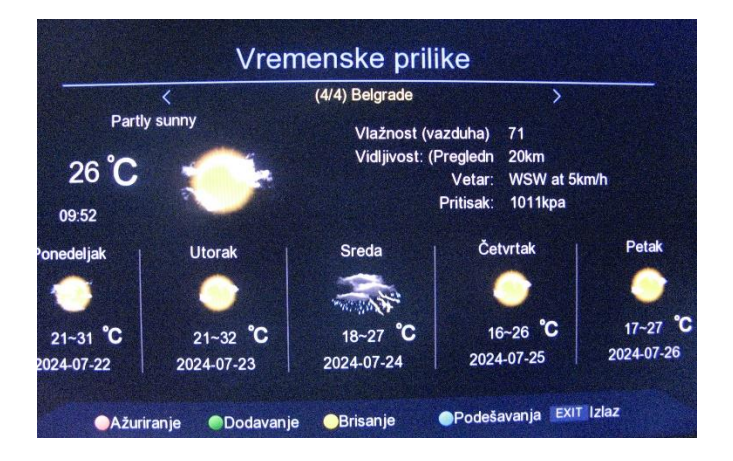

| Jezik    | < | Auto     | ; |
|----------|---|----------|---|
| Metrički |   | Celzijus |   |
|          |   |          |   |
|          |   |          |   |
|          |   |          |   |
|          |   |          |   |
|          |   |          |   |
|          |   |          |   |

## 2. IPTV

Pomerite kursor do IPTV i pritisnite [OK] ili strelicu udesno da uđete u podmeni. IPTV ima dva modela lokalni IPTV I IPTV na klaudu, pomoću tastera [MENU] vrši se izbor.

U IPTV klaud modu vršite navigaciju po ekranu sa strelicama ili P+/P- i na kraju pritisnite [OK] za gledanje programa na kome se kursor nalazi. Kada je kursor u levom delu ekrana pritisnite crveni taster da osvežite listu ili zeleni taster da se prikaže IPTV klaud lista kanala koji se mogu dodavati, brisati.

U lokalnom IPTV modu da bi se mogli gledati kanali prvo se mora dodati xml fajl za IPTV. Plavim tasterom vrši se editovanje i importovanje vodiča u **iptv\_Server.xml**. Pritisnite plavi taster pa odaberite lokaciju gde se nalazi xml fajl za importovanje I pritisnite [OK] da ga importujete. Posle uspešnog importovanja na ekranu ćete dobiti listu grupa kanala i kanala.

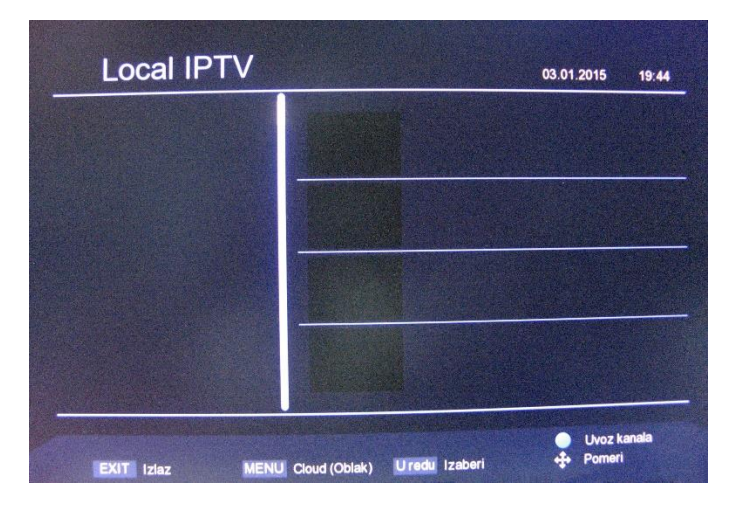

## 3. YouTube

Pomerite kursor do Aplikacija i pritisnite [OK] ili strelicu udesno da uđete u podmeni sa YouTube I YouTube Kids aplikacijama.

Obe aplikacije u levom delu ekrana nude grupe video sadržaja dok su u desnom delu prikazani videi iz selektovane grupe. Pomoću strelica odaberite vido koji želite da gledati i potvrdite sa [OK]. [Crveni taster] : otvara podešavanja regiona, video rezolucije i načina reprodukovanja.

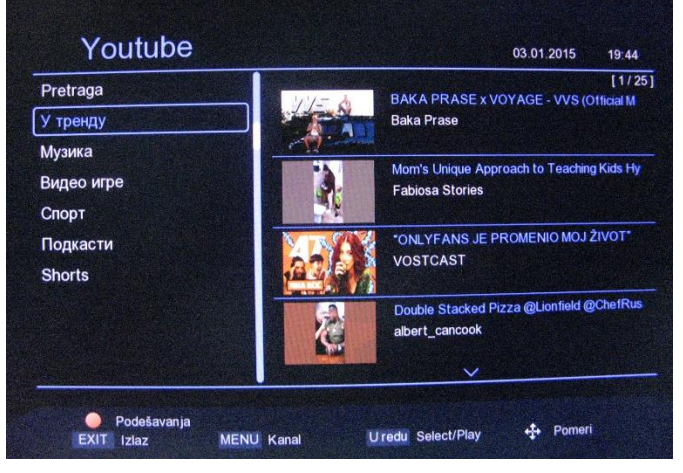

|                   | Ulazni konektori          | RF IEC 169-24 ženski                                             |
|-------------------|---------------------------|------------------------------------------------------------------|
|                   | Ulazna frekvencija        | 115-870 MHz                                                      |
| Tjuner            | Širina kanala             | 7-8MHz                                                           |
|                   | Nivo signala              | -78~20dBm                                                        |
|                   | Podržani standardi        | DVB-T2, DVB-C                                                    |
| Dekodovanje       | Tipovi modulacije         | OFDM, QAM-64, QAM-32, QAM-16                                     |
| Video dekodovanje |                           | MPEG-2 Video Main Profil @ Main level<br>MPEG-4 HEVC H.265       |
|                   | Podržani standardi        | H.264/AVC Baseline profile@ Main level                           |
|                   |                           | H.264/AVC High Profile@up to level 4                             |
|                   |                           | HEVC Main 10 Profile@up to level 4.1                             |
|                   | Video format              | 4:3, 16:9                                                        |
|                   | Rezolucija                | 576i, 576p, 720i. 720p,1080i,1080p                               |
|                   | Kontjnerski formati       | MP4, mkv, FLV, TS                                                |
| Audio dekodovanje |                           | MPEG1 audio layer 1&2                                            |
|                   | Podržani standardi        | AAC-LC do nivoa 2 za stereo, I do nivoa<br>4 multikanalni (5.1)  |
|                   |                           | HE_AACv1 do nivoa 2 – stereo,<br>Do nivoa 4 – multikanalni (5.1) |
|                   | Audio formati             | Mono, stereo, dual, pseudo stereo                                |
|                   | Frekvencija uzorkovanja   | 33, 44.1, 48 KHz                                                 |
|                   | Kontejner formati         | Mp3, WAW                                                         |
| Memorija          | Programska flash memorija | 4Mb                                                              |
|                   | Sistemska RAM memorija    | 64Mb                                                             |
|                   | Displel prednjeg panela   | 4 cifre sa 7 segmenata                                           |
|                   | RF ulaz/ RF prolaz        | Žensko/muški RF                                                  |
|                   | USB                       | 2.0                                                              |
| Zadnji panel      | HDMI                      | 1.4B                                                             |
|                   | SCART                     | RGB, CVBS                                                        |
|                   | ETHERNET                  | RJ45 10/100Mb/s                                                  |
|                   | Coaxial                   | SPDIF                                                            |
| Napajanje         | Ulazni napon              | 100-240V 50/60Hz                                                 |
|                   | Potrošnja StandBy/U radu  | <1W- <10W                                                        |